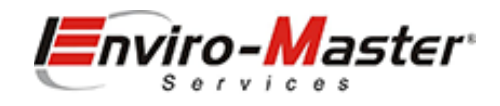

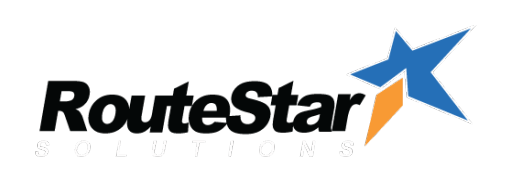

# BEST PRACTICES INVOICE GENERATION

12/2020

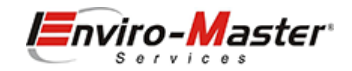

#### Table of Contents

| ntroduction                 |
|-----------------------------|
| nvoice Generation Lifecycle |
| Advance Route Dates         |
| Print Route Sheets          |
| - Portrait Version:         |
| - Landscape Version:        |
| - Route by Week version     |
| - Scrub Schedule            |
| Generate Invoices           |
| Route Ticket (recurring)    |
| Manual Invoice              |
| Print Invoices              |
| - Paperless                 |
| - Suspended17               |

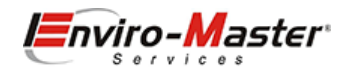

## Introduction

The Invoice Generation Best Practice assumes that all route / pricing and all customer additions / cancellations have been completed (visit the BEST PRACTICES – NEW ACCOUNT document if you are unsure). Invoicing is an integral part of your business. Invoices should be generated on the Thursday prior to the following week; they may be generated earlier, but Thursday is a good day as it:

- a) Allows all customer changes to be carried out
- b) Allows for the Corporate Information Technology Department time to respond, if there are gene ration issues.

Also, always make sure that you are following the 7C's when it comes to invoice generation, as that will impact the quality of the invoice, which is directly related to increasing the likely hood that the invoice is converted to a QB invoice:

7'Cs

| 1. | Correct Route   | Ensuring the customer is on the correct route, will ensure that the customer is served by the same technician all the time and that route |
|----|-----------------|----------------------------------------------------------------------------------------------------|
|    |                 | is effectively loaded, balanced and routed. The objective is to NOT have technicians passing each other, Routes should be geographically  |
|    |                 | sequenced.                                                                                                    |
| 2. | Correct Day     | Arriving on the correct day and more importantly, always arriving on that same day of the week, builds a routine with your customers,     |
|    |                 | so that they know that the uniformed technician (with the red box) is always here on Tuesdays (for example). This in turn makes you a     |
|    |                 | part of their week and their process. Continually changing or shifting routine service is not advised.                                    |
| 3. | Correct Stop    | Sequencing your stops ensures that the technician is driving in an optimum order, arrives at the correct accounts during the preferred    |
|    |                 | service window times (example: arriving at a restaurant when it is not lunchtime). This sequence will again build that routine with your  |
|    |                 | customer and make your technician happier that they are completing their work efficiently.                                                |
| 4. | Correct Contact | Ensuring the customer service address, the contact full name and phone details are critical. This allows the technician to know where     |
|    |                 | they are going (and can GPS the address if lost), know who they are meeting (so they can greet them by name) and call them if they are    |
|    |                 | unable to service the account. Building that name greeting familiarity, adds that personal touch to our service-oriented business.        |
| 5. | Correct Details | Customer Terms, Tax Rates, Tax Codes, Default Delivery Method, Preferred Send Method, etc., ensures that the technician is creating an    |
|    |                 | invoice that will be easily collectable and not disputed due to incorrect information.                                                    |
| 6. | Correct Pricing | Correctly priced Items is of paramount importance to you and your customer. Having this in place will reduce billing disputes and         |
|    |                 | ensure that you are delivering the revenue to your franchise, with minimal review.                                                        |
| 7. | Correct Notes   | The grand – daddy of the 6C's. Now that your technician has made it to the customer on the correct day and time, was able to greet        |
|    |                 | them by name and has an invoice / work order that is correct, having work instructions (or route notes) is of vital importance. Route     |
|    |                 | Notes ensure that the technician knows what to do while onsite, ensuring that products and services are delivered as prescribed; all      |
|    |                 | rooms and fixtures are looked after; and any special access codes or routines are adhered to.                                             |

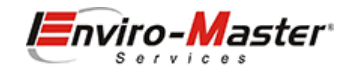

## Invoice Generation Lifecycle

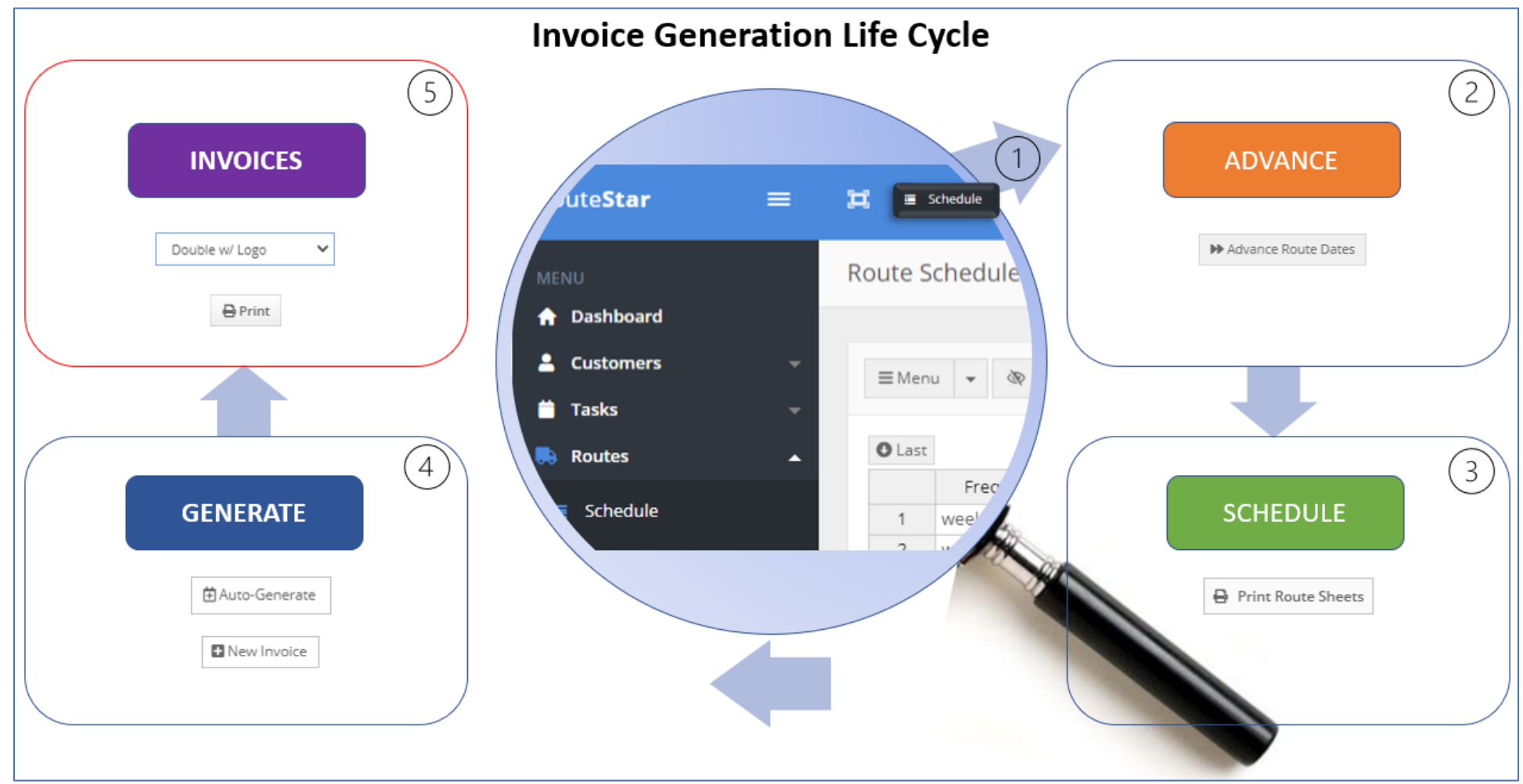

Unlike Invoice Processing, which can be picked up at various stages, Invoice Generation always follows a pretty standard sequence of events:

 Advance Route Dates – ALWAYS starting at advance, advance the schedule from this week to next Print the Route Schedule - Print the following week route schedule (portrait or landscape)
Generate the Invoices - generate the following weeks invoices (select a Sunday to Saturday week) Print the Invoices – print the following weeks invoices (format double w/logo)

Note: These 4 steps are broken into 2 sections, as Route Sheets may be printed, prior to generating invoices.

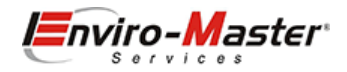

## Advance Route Dates

Advancing the schedule is the trickiest part of the entire process and must be carried out with minimal disruption. Selecting the incorrect date sequences will create an incorrect schedule, which must be manually fixed. We always want our route schedule to begin on the Sunday or Monday of the current week, *unless*, we have advanced the route schedule, then the beginning dates would be the following Sunday or Monday.

So for example, if Today was Thursday January 14th

I would set my advance dates to the current week:

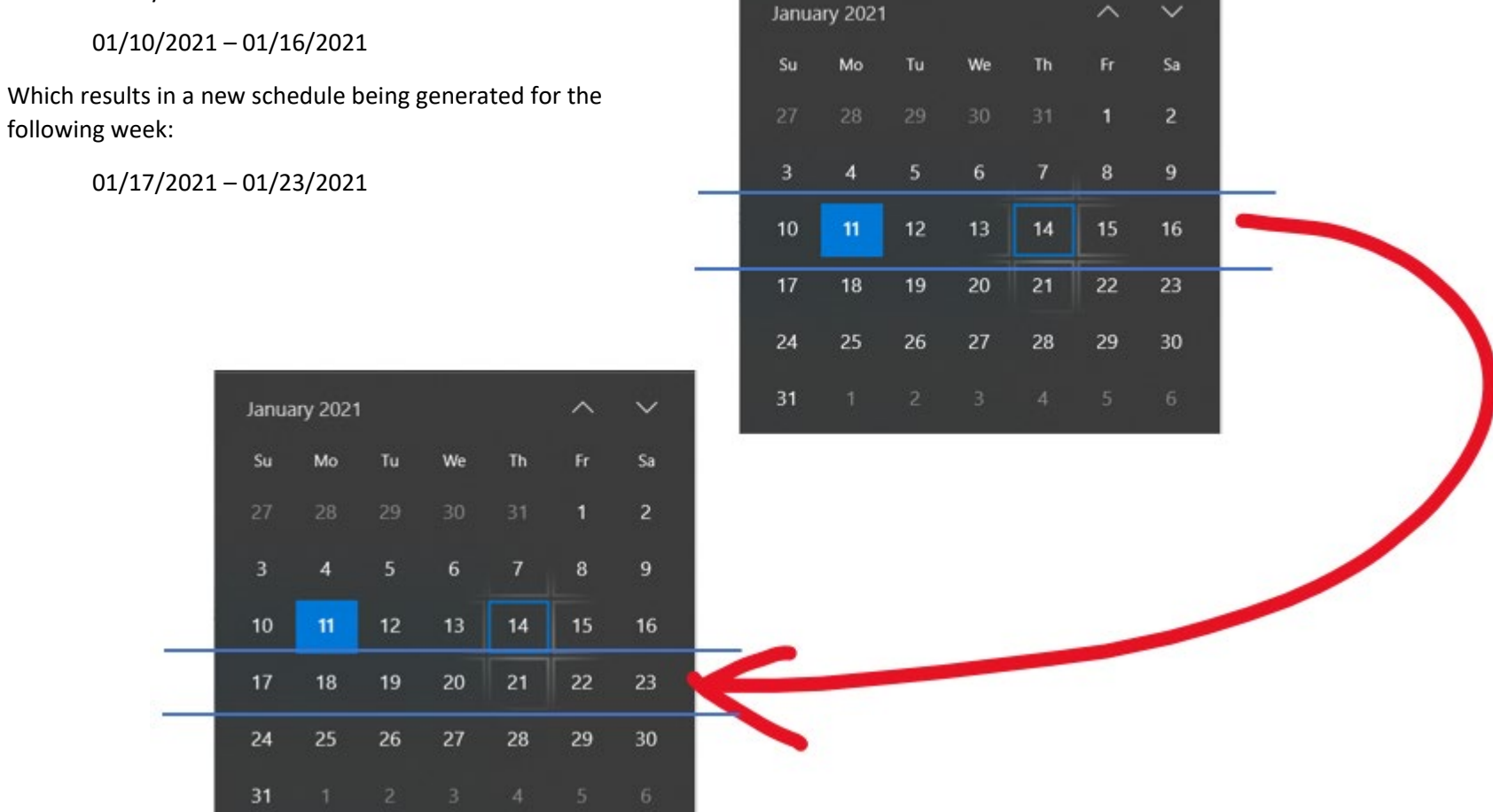

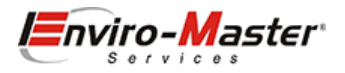

In RSO, Routes / Schedule, this schedule (starting on a Monday):

| ute S                                | chedule / 🕯 | <b>h</b> / 1 | Home / Rou | ute Sc | hedule     |        |   |             |   |               |   |      |   |
|--------------------------------------|-------------|--------------|------------|--------|------------|--------|---|-------------|---|---------------|---|------|---|
| ≡ Menu 🔹 🐼 🔹 🛱 Refresh/Clear Filters |             |              |            |        |            |        |   |             |   |               |   |      |   |
| O Last                               | Frequency   | Ŧ            | Route      | Ŧ      | Date       | Day    | V | Assigned To | Ŧ | Assigned Date | T | Stop | W |
| 1                                    | weekly      |              | CORP2      |        | 01/11/2021 | Monday |   | CORP2       |   | 01/11/2021    |   |      | 0 |
| 2                                    | weekly      |              | CORP2      |        | 01/11/2021 | Monday |   | CORP2       |   | 01/11/2021    |   |      | 2 |
| 3                                    | weekly      |              | CORP2      |        | 01/11/2021 | Monday |   | CORP2       |   | 01/11/2021    |   |      | 2 |
|                                      |             |              |            |        |            |        |   |             |   |               |   |      | _ |
| 4                                    | weekly      |              | CORP5      |        | 01/11/2021 | Monday |   | CORP5       |   | 01/11/2021    |   |      | 1 |

,would be advanced with this date range (Sunday to Saturday of current week)(the date picker is at the bottom of the screen):

| Rou    | te                                                                  | All Routes            |           | ▼ Start     | 01        | /10/2021     |        | End           | 01/16/2021  |           | 🖿 🍽 Adva            | nce Ro      | oute Dates |   | Reset Assigned |        |        |
|--------|---------------------------------------------------------------------|-----------------------|-----------|-------------|-----------|--------------|--------|---------------|-------------|-----------|---------------------|-------------|------------|---|----------------|--------|--------|
| .and r | nd results in this schedule (starting on a Monday – 1 week later) : |                       |           |             |           |              |        |               |             |           | Schedu              | lle         |            |   |                |        |        |
| Rou    | Dute Schedule / A / Home / Route Schedule                           |                       |           |             |           |              |        |               |             |           | Are you sure you wa | ant to post | routes?    |   |                |        |        |
|        |                                                                     |                       |           |             |           |              |        |               |             |           |                     |             |            |   | CC             | ONFIRM | CANCEL |
| 3      | ∃Men                                                                | u <b>*</b> 🗞 <b>*</b> | Ê         | Refresh/Cle | ear Filt  | ters         |        |               |             |           |                     |             |            |   |                |        |        |
| <      | Last                                                                |                       |           |             |           |              |        |               |             |           |                     |             |            |   |                |        |        |
|        |                                                                     | Frequency             | $\forall$ | Route       | $\forall$ | Date         | Day    | ${\mathbb V}$ | Assigned To | $\forall$ | Assigned Date       | V           | Stop       | T |                |        |        |
|        | 1                                                                   | weekly                |           | CORP2       |           | 01/18/2021 🔻 | Monday |               | CORP2       |           | 01/18/2021          |             |            | 0 | A              |        |        |
|        | 2                                                                   | weekly                |           | CORP2       |           | 01/18/2021 🔻 | Monday |               | CORP2       |           | 01/18/2021          | - V.        |            | 2 | C              |        |        |
|        | 3                                                                   | weekly                |           | CORP2       |           | 01/18/2021 🔻 | Monday |               | CORP2       |           | 01/18/2021          |             |            | 2 | C              |        |        |
|        | 4                                                                   | weekly                |           | CORP5       |           | 01/18/2021 🔻 | Monday |               | CORP5       |           | 01/18/2021          |             |            | 1 | M              |        |        |
|        | 5                                                                   | weekly                |           | CORP5       |           | 01/18/2021 🔻 | Monday |               | CORP5       |           | 01/18/2021          |             |            | 2 | m              |        |        |

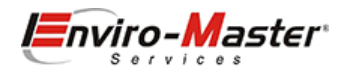

## Print Route Sheets

Once the schedule has been advanced, it is time to print the Route Schedule.

#### In RSO, Routes / Schedule / Menu / Print:

| E Menu 👻 🐼 👻 🖉 Refres        | h/Clear Filte | 5                  |    |        |    |
|------------------------------|---------------|--------------------|----|--------|----|
| + Add Stops                  |               |                    | _  |        |    |
| Routes/Crews                 |               | Print Route Sheets | <  |        | _  |
| C Fraguancy Satur            | ite 🔻         |                    | W  | Stop 🔻 |    |
| • requercy setup             | 2 0           | Start Date:        | Ψ. | 0      | A  |
| I Category Setup             | 2 0           | 01/17/2021         | Ψ. | 2      | C  |
| ⊟ Missed Reasons             | 2 0           |                    | Ψ. | 2      | C  |
| Reschedule                   | \$ C          | End Date:          | Ψ. | 1      | M  |
|                              | 5 T C         | 01/23/2021         | Ψ. | 2      | m  |
| Reset Assigned               | \$ C          |                    |    | 3      | C  |
| 🗄 Auto-Generate              | 5 T C         | Route:             | Ψ. | 4      | M  |
| Notify Stops                 | 5 C           | Choose 🗸           | Ψ. | 5      | M  |
|                              | 2 0           |                    | Ψ. | 0      | C  |
| Geocode Entire Customer List | 2 0           | Category:          | Ψ. | 3      | C  |
|                              | 2 0           | Choose 🗸           | Ψ. | 5      | M  |
| + Opumize                    | \$ C          |                    | Ψ. | 1      | M  |
| Mapping                      | \$ C          | Version:           | Ψ. | 1      | TE |
| i≣ Schedule History          | \$ C          | V1 (Portrait)      | Ξ. | 2      | m  |
|                              | 0             |                    | Ψ. | 0      | A  |
| Print                        | 2 0           |                    | Ψ. | 1      | Re |
| B Export CSV                 | 0             | Print              | 7. | 1      | A  |
| M CAPOLICOV                  | 2 0           |                    |    | 4      | Ca |

(there are a few options to choose from, V1 (Portriat), V2 (Landscape), V3 (Route by Week)

#### - Portrait Version:

## Route Sheet V1

#### Routes: All

Date(s): 01/18/2021 - 01/18/2021

| # | Frequency | Route | Date       | Category | Customer                                                                                                    |
|---|-----------|-------|------------|----------|----------------------------------------------------------------------------------------------------|
| 2 | weekly    | CORP2 | 01/18/2021 | Sani     | Castle Aventura<br>Address:Suite 500 Charlotte, NC 28217<br>Contact:<br>Phone: 5136523710<br>Notes: 3 RR\'s / 3 FS / 3 AF / Sani-Guard Kitchen                                               |
| 1 | weekly    | CORP5 | 01/18/2021 | Sani     | MH-12\Lot2<br>Address:5555 City Center Charlotte, NC 28277<br>Contact:<br>Phone: 5136523710<br>Notes: 2 rrs / 2 af / 2 fs / 4 fixtures                                                       |
| 2 | weekly    | CORP5 | 01/18/2021 | Sani     | mh2<br>Address:5200 77 Center Dr Charlotte, NC 28217<br>Contact:<br>Phone: 5136523710<br>Notes: 3 RR / 5 FS / 3 AF / 2 urinal screens if needed                                              |
| 3 | weekly    | CORP5 | 01/18/2021 | Scrub    | Castle Aventura<br>Address:Suite 500 Charlotte, NC 28217<br>Contact:<br>Phone: 5136523710<br>Notes: 6 RR with AF / 2 UM / no FS Start with 2 restrooms up front - 1 U / 3<br>Bowls / 2 Sinks |
| 4 | weekly    | CORP5 | 01/18/2021 | Sani     | MH-17<br>Address:9805 Longstone Ln Charlotte, NC 28277<br>Contact:<br>Phone: 7049018317<br>Notes: COD / RR\'s / 9 fixtures / 2 AF / 4FS / 3 JRT dispensers / 4 T8000\'s                      |
| 5 | weekly    | CORP5 | 01/18/2021 | Scrub    | MICHAEL COD<br>Address:9805 Longstone Ln Charlotte, NC 28277<br>Contact:<br>Phone: 7049018317<br>Notes: DO THE HALLWAY AS WELL PLEASE                                                        |

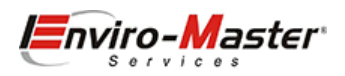

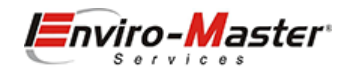

#### - Landscape Version:

## **Route Sheet V2**

#### Routes: All

Date(s): 01/18/2021 - 01/18/2021

| # | Frequency | Route | Date       | Customer                                                           | Notes                                                                                 | Terms   |
|---|-----------|-------|------------|--------------------------------------------------------------------|---------------------------------------------------------------------------------------|---------|
| 2 | weekly    | CORP2 | 01/18/2021 | Castle Aventura<br>Suite 500 Charlotte, NC 28217<br>5136523710     | 3 RR\'s / 3 FS / 3 AF / Sani-Guard Kitchen                                            |         |
| 1 | weekly    | CORP5 | 01/18/2021 | MH-12\Lot2<br>5555 City Center Charlotte, NC 28277<br>5136523710   | 2 rrs / 2 af / 2 fs / 4 fixtures                                                      | 30 Days |
| 2 | weekly    | CORP5 | 01/18/2021 | mh2<br>5200 77 Center Dr Charlotte, NC 28217<br>5136523710         | 3 RR / 5 FS / 3 AF / 2 urinal screens if needed                                       | Net 30  |
| 3 | weekly    | CORP5 | 01/18/2021 | Castle Aventura<br>Suite 500 Charlotte, NC 28217<br>5136523710     | 6 RR with AF / 2 UM / no FS Start with 2 restrooms up front - 1 U / 3 Bowls / 2 Sinks |         |
| 4 | weekly    | CORP5 | 01/18/2021 | MH-17<br>9805 Longstone Ln Charlotte, NC 28277<br>7049018317       | COD / RR\'s / 9 fixtures / 2 AF / 4FS / 3 JRT dispensers / 4 T8000\'s                 | Net 30  |
| 5 | weekly    | CORP5 | 01/18/2021 | MICHAEL COD<br>9805 Longstone Ln Charlotte, NC 28277<br>7049018317 | DO THE HALLWAY AS WELL PLEASE                                                         | COD     |

#### - Route by Week version

| Weekly Route Schedule                                                       |         |           |          |        |          |        |  |  |  |  |
|-----------------------------------------------------------------------------|---------|-----------|----------|--------|----------|--------|--|--|--|--|
| Route: CORP5 - Michael - SCRUB Dates: 01/18/2021-01/18/2021                 |         |           |          |        |          |        |  |  |  |  |
| Monday                                                                      | Tueeday | Wednesday | Thureday | Friday | Saturday | Sunday |  |  |  |  |
| 1. MH-12/Lot2<br>2. mh2<br>3. Castle Aventura<br>4. MH-17<br>5. MICHAEL COD |         |           |          |        |          |        |  |  |  |  |

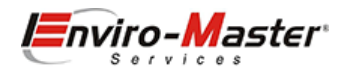

#### - Scrub Schedule

| Print Route Sheets                              |                                                 | ×          |       |                         |          |                                                                                                    |  |  |  |  |  |
|-------------------------------------------------|-------------------------------------------------|------------|-------|-------------------------|----------|----------------------------------------------------------------------------------------------------|--|--|--|--|--|
| Start Date:                                     |                                                 |            |       |                         |          |                                                                                                    |  |  |  |  |  |
| 01/18/2021                                      | Ro                                              | ute Sheet  | V1    |                         |          |                                                                                                    |  |  |  |  |  |
| End Date:                                       | Routes: All<br>Date(s): 01/18/2021 - 03/31/2021 |            |       |                         |          |                                                                                                    |  |  |  |  |  |
| 03/31/2021                                      | #                                               | Frequency  | Route | Date                    | Category | Customer                                                                                                    |  |  |  |  |  |
| Route:<br>Choose<br>Category:                   | 3                                               | weekly     | CORP5 | 01/18/2021              | Scrub    | Castle Aventura<br>Address:Suite 500 Charlotte, NC 28217<br>Contact:<br>Phone: 5136523710<br>Notes: 6 RR with AF / 2 UM / no FS Start with 2 restrooms up front - 1 U / 3<br>Bowls / 2 Sinks |  |  |  |  |  |
| Scrub<br>Version:                               | 5                                               | weekly     | CORP5 | 01/18/2021              | Scrub    | MICHAEL COD<br>Address:9805 Longstone Ln Charlotte, NC 28277<br>Contact:<br>Phone: 7049018317<br>Notes: DO THE HALLWAY AS WELL PLEASE                                                        |  |  |  |  |  |
| V1 (Portrait)<br>(notice date is out 3 months): | 4                                               | weekly     | CORP2 | 01/20/2021              | Scrub    | Castle Aventura<br>Address:Suite 500 Charlotte, NC 28217<br>Contact:<br>Phone: 5136523710<br>Notes:                                                                                          |  |  |  |  |  |
|                                                 | 0                                               | weekly-2   | CORP1 | 01/21/2021              | Scrub    | Castle Aventura<br>Address:Suite 500 Charlotte, NC 28217<br>Contact:<br>Phone: 5136523710<br>Notes:                                                                                          |  |  |  |  |  |
|                                                 | 6                                               | Weekly-M   | CORP5 | 01/25/2021              | Scrub    | Enviro Testing School - Location A<br>Address:100 Main St Fort Mill, SC 29715<br>Contact:Michael Hanschke<br>Phone: 513-652-3710<br>Notes: MON - 2RR/2AF/2FS arrive by 7AM                   |  |  |  |  |  |
|                                                 | 6                                               | Weekly-Th  | CORP5 | 02/11/2021              | Scrub    | Enviro Testing School - Location A<br>Address: 100 Main St Fort Mill, SC 29715<br>Contact:Michael Hanschke<br>Phone: 513-652-3710<br>Notes: THU - 2RR/2AF/2FS arrive by 7AM                  |  |  |  |  |  |
|                                                 | 0                                               | Monthly-28 | CORP5 | <mark>02/26/2021</mark> | Scrub    | Beer NV (envy)<br>Address:Jamie Ficco Reno, NV 89511<br>Contact:<br>Phone: 5136523710<br>Notes: load the van                                                                                 |  |  |  |  |  |

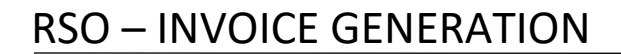

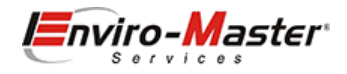

### Generate Invoices

Invoice Generation is a critical component to your business. If you have implemented the 7C's, then you will be guaranteed that you are creating the correct invocies. There are 2 type of invoices:

- 1. Those generated by utilizing the auto-generate feature on the Route Schedule. This is predominently the method used. These are recurring
- 2. Those that are generated Manaually. These are used for Installations, emenergency service, etc. These are ad-hoc

When examining an invoice, you can tell how the invoice was created:

| CORP1195 | 12/11/2020 🔻 | CORP2 V | CORP2 | 0 | Beer NV (envy)                 | Route Ticket   |
|----------|--------------|---------|-------|---|--------------------------------|----------------|
| CORP1197 | 12/16/2020 🔻 | admin 🔻 | CORP1 |   | CBRE:T-Mobile - Jefferson - CO | Manual Invoice |

Recurring invoices generated by the auto-generate feature are labelled "Route Ticket", those manually generated are labelled "Manual Invoice".

#### Route Ticket (recurring)

Once you have advanced your route schedule, it is time to generate invoices. From the Routes / Schedule screen, select Menu / Auto-Generate:

| Route <b>Star</b> = | 😫 Search Everything       |             |                    |                 | qb                  |        | <b>9</b> 1 <mark>8</mark> |
|---------------------|---------------------------|-------------|--------------------|-----------------|---------------------|--------|---------------------------|
| MENU                | Route Schedule / 🔒 / Home | / Route S   | Schedule           |                 |                     |        |                           |
| 🏠 Dashboard         |                           |             |                    |                 |                     |        |                           |
| 💄 Customers 🛛 👻     | Menu - 🕲 - 🛛 Refre        | esh/Clear F | ilters             |                 |                     |        |                           |
| 📛 Tasks 🚽           | + Add Stops               | W Not Opt   | timized 🍽 Stop Con | pleted 📧 Custon | ner Detail + Create | 👕 Dele | te Stop Sear              |
| 📏 🛼 Routes 🔺        | Routes/Crews              |             | _                  |                 |                     |        |                           |
| Schedule Schedule   | © Frequency Setup         | ite 🛛       | Date 🔻             | Day 🔻           | Assigned To         |        | Assigned                  |
|                     | \arrow Category Setup     | 2           | 01/18/2021         | Monday          | CORP2<br>CORP2      | v      | 01/18/2021                |
| 📑 History           | j≡ Missed Reasons         | 2           | 01/18/2021         | Monday          | CORP2               | v      | 01/18/2021                |
| Map New Stop        | Reschedule                | 5           | 01/18/2021         | Monday          | CORP5               | v      | 01/18/2021                |
|                     | Peret Arright             | 5           | 01/18/2021         | Monday          | CORP5               |        | 01/18/2021                |
| 🛍 Route Mapping     | Reset Assigned            | 5           | 01/18/2021         | Monday          | CORP5               | ×.     | 01/18/2021                |
|                     | Auto-Generate             | 5           | 01/18/2021         | Monday          | CORP5               | - V    | 01/18/2021                |

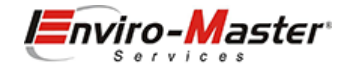

Complete the fields as shown, selecting the date range for your particular week. You may generate by route or by customer if you wish.

| Route <b>Star</b> | =    | Search Everything                                              | qb | <b>6</b> | 1 <mark>8</mark> | ?• | 💄 admin - |
|-------------------|------|----------------------------------------------------------------|----|----------|------------------|----|-----------|
| MENU              |      | Autogenerate Invoices / 🕈 / Home / Autogenerate Invoices       |    |          |                  |    | ⇒)        |
| ↑ Dashboard       |      |                                                                |    |          |                  |    |           |
| 💄 Customers       | -    |                                                                |    |          |                  |    |           |
| 📛 Tasks           | -    | Start Date                                                     |    |          |                  |    |           |
| Routes            | •    | 01/17/2021                                                     |    |          |                  |    |           |
| 📰 Schedule        |      | End Date                                                       |    |          |                  |    |           |
| 📕 History         |      | 01/23/2021                                                     |    |          |                  |    |           |
| Map New Stop      |      | Route                                                          |    |          |                  |    |           |
| MI Pouto Manaior  |      | All Routes                                                     |    |          |                  |    | •         |
| Route mapping     |      | Customer                                                       |    |          |                  |    |           |
| හී Frequencies    |      | All Customers                                                  |    |          |                  |    | •         |
| Cancellations     | Beta | What items from customer specific pricing do you want to load? |    |          |                  |    |           |
| \$ Invoices       | -    | All                                                            |    |          |                  |    | ~         |
| Leads & Quotes    | -    | Generate Invoices                                              |    |          |                  |    |           |
| 📜 Items           | -    |                                                                |    |          |                  |    |           |

*Note: Invoices will only be generated once for the date range – the software checks if an invoice already exists for that customer/route/date combination.* 

Once they are generated, you will be notified:

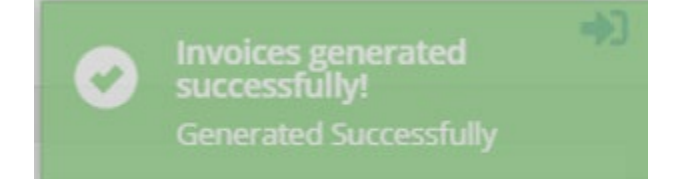

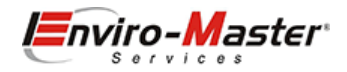

The screen will switch to the Pending Invoices Grid and either select **Refresh / Clear Filters** or enter the date range to display your invoices:

| <u>Invoic</u> | <u>e List</u> / ♠ / Hor                                                                                                    | me / Invoice List | t .        |             |           |          |                 |              |         |           |            |        |          |                     |  |
|---------------|----------------------------------------------------------------------------------------------------|-------------------|------------|-------------|-----------|----------|-----------------|--------------|---------|-----------|------------|--------|----------|---------------------|--|
|               |                                                                                                    |                   |            |             |           |          |                 |              |         |           |            |        |          |                     |  |
| ≡Men          | E Menu - Refresh / Clear Filters                                                                                                    |                   |            |             |           |          |                 |              |         |           |            |        |          |                     |  |
| O Last        | All Routes    O1/17/2021 Image: O1/23/2021 Image: O1/23/2021 Image: O1/23/2021 Image: O1/23/2021 Image: One of One of One One of One of One of One of One One of One of One of |                   |            |             |           |          |                 |              |         |           |            |        |          |                     |  |
|               | Invoice #                                                                                                    | Date              | Entered By | Assigned To | $\forall$ | Stop 🛛 🔍 | Customer 🔻      | Type 🛛 🔻     | Status  | $\forall$ | Complete 🔍 | Posted | Total 🔍  | Last Modified       |  |
| 1             | CORP1199                                                                                                    | 01/18/2021 🔻      | CORP2      | CORP2       | v         | 2        | Castle Aventura | Route Ticket | Pending |           |            |        | \$505.00 | 01/13/2021 10:28 AM |  |
| 2             | CORP1200                                                                                                    | 01/18/2021 🔻      | CORP5      | CORP5       | v.        | 1        | MH-12\Lot2      | Route Ticket | Pending |           |            |        | \$60.00  | 01/13/2021 10:28 AM |  |
| 3             | CORP1201                                                                                                    | 01/18/2021 🔻      | CORP5      | CORP5       | w.        | 2        | mh2             | Route Ticket | Pending |           |            |        | \$0.00   | 01/13/2021 10:28 AM |  |
| 4             | CORP1202                                                                                                    | 01/18/2021 🔻      | CORP5      | CORP5       | v.        | 3        | Castle Aventura | Route Ticket | Pending |           |            |        | \$505.00 | 01/13/2021 10:28 AM |  |
| 5             | CORP1203                                                                                                    | 01/18/2021 🔻      | CORP5      | CORP5       | v.        | 4        | MH-17           | Route Ticket | Pending |           |            |        | \$8.00   | 01/13/2021 10:28 AM |  |
| 0             | CORP1204                                                                                                    | 01/18/2021 🔻      | CORP5      | CORP5       | v.        | 5        | MICHAEL COD     | Route Ticket | Pending |           |            |        | \$196.00 | 01/13/2021 10:28 AM |  |
| 2             | CORP1205                                                                                                    | 01/19/2021 🔻      | CORP2      | CORP2       | w.        | 3        | Castle Aventura | Route Ticket | Pending |           |            |        | \$505.00 | 01/13/2021 10:28 AM |  |
| 9             | CORP1206                                                                                                    | 01/19/2021 🔻      | CORP2      | CORP2       | v.        | 5        | MH-11\lot 1     | Route Ticket | Pending |           |            |        | \$154.50 | 01/13/2021 10:28 AM |  |
| 10            | CORP1207                                                                                                    | 01/19/2021 🔻      | CORP5      | CORP5       | v.        | 1        | MH-LEAD-01      | Route Ticket | Pending |           |            |        | \$0.00   | 01/13/2021 10:28 AM |  |

#### Manual Invoice

#### Manual invoices can be created from the Customer record:

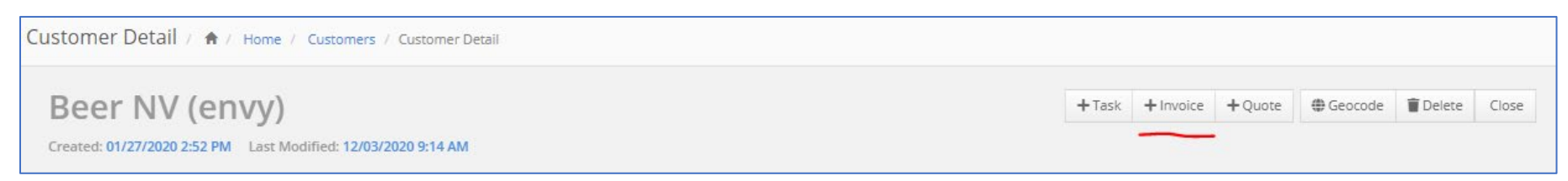

#### or the Invoice Menu:

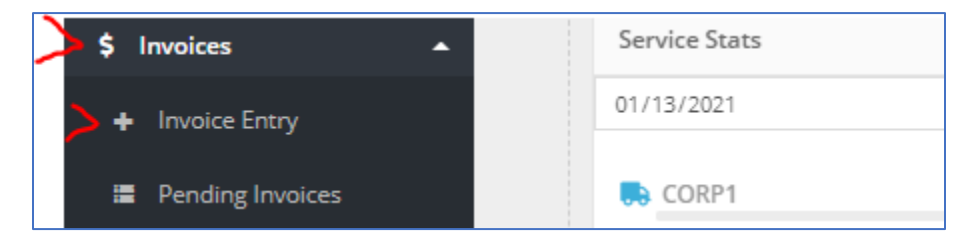

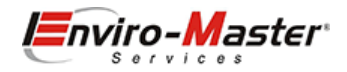

Once the screen loads, complete the highlighted fields and select Save and Continue:

| lustomer                                       |           |       | Date                         | Entered By | Assigned To |
|------------------------------------------------|-----------|-------|------------------------------|------------|-------------|
| Enviro Testing School - Lo                     | ocation A | ×     | 01/13/2021                   | admin      | CORP1 V     |
| ling Address<br>inviro Testing School - Locati | ion A     |       | Service Address              | ation A    |             |
| nviro Testing School - Locati                  | ion A     |       | Enviro Testing School - Loca | ation A    |             |
| ddress Line 3                                  |           |       | Address Line 3               |            |             |
| ort Mill                                       | SC        | 29715 | Fort Mill                    | SC         | 29715       |

#### Once the invoice loads, select Load Pricing:

| Enviro Testing School - Loo | cation A |                  | * | 01/13/2021 | iii . | CORP1     | ~          |
|-----------------------------|----------|------------------|---|------------|-------|-----------|------------|
| 513-652-3710                | mhar     | nschke@gmail.com |   |            |       | CORP1215  |            |
| □ Print Later   □ Email La  | ater     |                  |   |            |       | ✓ Complet | te Invoice |
|                             |          |                  |   |            |       |           |            |
|                             |          |                  |   |            |       |           |            |
|                             |          |                  |   |            |       |           |            |
| ne Items                    |          |                  |   |            |       |           |            |

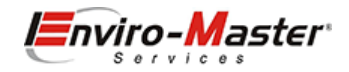

#### You now have a Pending Invoice, ready to go:

|                    |                                                          |                                                        |                |                                                                     |                                              |               |                                   |                                      |                             |                         |                                           |         |                                  |        |                               | _     |
|--------------------|----------------------------------------------------------|--------------------------------------------------------|----------------|---------------------------------------------------------------------|----------------------------------------------|---------------|-----------------------------------|--------------------------------------|-----------------------------|-------------------------|-------------------------------------------|---------|----------------------------------|--------|-------------------------------|-------|
| Go Back            | B Save                                                   | Print 👻                                                | 🛛 Email        | Void                                                                | × Delete                                     | \$ Post to QB | 00                                | lose Invoice                         | 🛱 Memorize                  | <b>*</b> 0              | Sustomer D                                | etails  |                                  |        | Status:                       | Pen   |
| Cu                 | stomer Info                                              |                                                        | Billing Ad     | dress                                                               | Sei                                          | rvice Address |                                   |                                      | Service                     | Deta                    | ils                                       |         |                                  | Mis    | sc Info                       |       |
| Enviro Te          | esting School - L                                        | ocation A                                              |                |                                                                     |                                              |               | •                                 | 01/13                                | 3/2021                      |                         |                                           | Ħ       | CORP1                            |        |                               | •     |
| 513-652-3          | 3710                                                     |                                                        | mhansc         | m                                                                   |                                              |               |                                   |                                      |                             |                         | CORP1215                                  |         |                                  |        |                               |       |
| ) Print La         | ater 🗆 Email                                             | Later                                                  |                |                                                                     |                                              |               |                                   |                                      |                             |                         |                                           |         | ~(                               | Comple | ete Invoice                   |       |
|                    |                                                          |                                                        |                |                                                                     |                                              |               |                                   |                                      |                             |                         |                                           |         |                                  |        |                               |       |
|                    |                                                          |                                                        |                |                                                                     |                                              |               |                                   |                                      |                             |                         |                                           |         |                                  |        |                               |       |
|                    |                                                          |                                                        |                |                                                                     |                                              |               |                                   |                                      |                             |                         |                                           |         |                                  |        |                               |       |
|                    |                                                          |                                                        |                |                                                                     |                                              |               |                                   |                                      |                             |                         |                                           |         |                                  |        |                               |       |
|                    |                                                          |                                                        |                |                                                                     |                                              |               |                                   |                                      |                             |                         |                                           |         |                                  |        |                               |       |
|                    |                                                          |                                                        |                |                                                                     |                                              |               |                                   |                                      |                             |                         |                                           |         |                                  |        |                               |       |
|                    |                                                          |                                                        |                |                                                                     |                                              |               |                                   |                                      |                             |                         |                                           |         |                                  |        |                               |       |
| e Items            |                                                          |                                                        |                |                                                                     |                                              |               |                                   |                                      |                             |                         |                                           |         |                                  |        |                               |       |
| e Items            |                                                          |                                                        |                |                                                                     |                                              |               |                                   |                                      |                             |                         |                                           |         |                                  |        |                               |       |
| e Items<br>Choose. |                                                          |                                                        |                |                                                                     | • +                                          |               |                                   |                                      |                             |                         | 8 Load                                    | Pricing | 및 Load Price G                   | roup   | TRemove Un                    | isold |
| e Items<br>Choose. |                                                          |                                                        |                |                                                                     | • +                                          |               |                                   |                                      |                             |                         | C Load                                    | Pricing | 및 Load Price G                   | roup   | Remove Un                     | isold |
| e Items<br>Choose. | •                                                        |                                                        |                | Dercri                                                              | * +                                          | 074           |                                   | Pate                                 | Amount                      |                         | Class.                                    | Pricing | Ye Load Price G                  | roup   | Remove Un                     | isold |
| e Items<br>Choose  |                                                          | Item                                                   |                | Descri                                                              | • +                                          | Qty           |                                   | Rate 💌                               | Amount                      | ¥                       | Class                                     | Pricing | 译 Load Price G<br>Warehouse      | roup   | Remove Un<br>Tax Code         | isold |
| e Items<br>Choose. | ervices:7001-Sa                                          | Item<br>Ini Service Wi                                 | eekly          | Descrij<br>Sani Servic<br>Trip Charg                                | +<br>ption                                   | Qty           | 1                                 | Rate (*)<br>\$65.00                  | Amount<br>\$6               | 5.00                    | Class<br>CORP1                            | Pricing | 면 Load Price G<br>Warehouse      | roup   | Tax Code<br>Non               | nsold |
| e Items<br>Choose. | ervices:7001-Sa<br>ervices:6006-Tr<br>ervices:7001-Sa    | Item<br>ini Service We<br>ip Charges<br>ini Service We | eekly          | Descri<br>Sani Servic<br>Trip Chargo<br>Sani Servic                 | • +                                          | Qty           | T 1 1 1                           | Rate \$65.00<br>\$5.00               | Amount<br>\$6<br>\$         | 5.00                    | Class<br>CORP1<br>CORP1                   | Pricing | 译 Load Price G<br>Warehouse      | roup   | Tax Code<br>Non<br>Non        | isold |
| e Items<br>Choose. | iervices:7001-Sa<br>iervices:6006-Tr<br>iervices:7001-Sa | Item<br>Ini Service We<br>ip Charges<br>Ini Service We | eekly<br>eekly | Descrip<br>Sani Servic<br>Trip Charge<br>Sani Servic<br>Trip Charge | • +<br>ption •<br>ce - Weekly<br>ce - Weekly | Qty           | I       I       I       I       I | Rate<br>\$65.00<br>\$5.00<br>\$50.00 | Amount<br>\$6<br>\$5<br>\$5 | 55.00<br>55.00<br>55.00 | Class<br>CORP1<br>CORP1<br>CORP1<br>CORP1 | Pricing | ोष्ट्र Load Price G<br>Warehouse | roup   | Tax Code<br>Non<br>Non<br>Non | Isold |

Note: You may add additional items to the invoice. Items added to the invoice will qualify as upsells and will be added to the pricing tab, after theinvoice has been posted to QuickBooks,

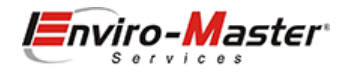

## Print Invoices

Printing invoices is pretty straightforward. Navigate to Invoices / Pending Invoices, select the date range, the invoice format and select Print:

| Invoic | <u>е List</u> / 📤 / но | me / Invoice List | t           |              |        |                 |               |         |                 |          |
|--------|------------------------|-------------------|-------------|--------------|--------|-----------------|---------------|---------|-----------------|----------|
| ≡Mer   | u <b>-</b> 00 -        | C Refresh / Clea  | r Filters   |              |        |                 |               |         |                 |          |
|        |                        |                   | All Pourter | 01/17/2021   |        | (22/2021 E      | Double w/ Low |         | Show Total/Oty  |          |
| O Last |                        |                   | Air Noules  | - 01/1//2021 |        |                 | Double W Log  |         | show roundly no | - Grint  |
|        | Invoice #              | Date 💌            | Entered By  | Assigned To  | Stop 💌 | Customer 👿      | Type 💌        | Status  | Complete        | Posted 💌 |
| 1      | CORP1199               | 01/18/2021 🗉      | CORP2       | CORP2        | 2      | Castle Aventura | Route Ticket  | Pending |                 |          |
| 2      | CORP1200               | 01/18/2021        | CORP5       | CORP5        | 1      | MH-12\Lot2      | Route Ticket  | Pending |                 |          |
| 3      | CORP1201               | 01/18/2021        | CORP5       | CORP5        | 2      | mh2             | Route Ticket  | Pendine |                 |          |

#### The software will prepare a Print Preview of the invoices, which you can then print:

| beta.routestar.online/web/bulkpr                                          | inthtml/                          |                         |                                                                           |                     |                                | Q                                      | ☆        | ) *    | - 🛞 <mark>(</mark>           | : |
|---------------------------------------------------------------------------|-----------------------------------|-------------------------|---------------------------------------------------------------------------|---------------------|--------------------------------|----------------------------------------|----------|--------|------------------------------|---|
|                                                                           |                                   |                         |                                                                           |                     |                                | New tab<br>New window<br>New incognite | o window | Ctrl   | Ctrl+T<br>Ctrl+N<br>+Shift+N |   |
|                                                                           | Master                            | <b>P</b> 1              |                                                                           | -Master             | •                              | History<br>Downloads                   |          |        | Ctrl+J                       | • |
| Enviro-Master<br>PO Box 12350<br>Charlotte, NC 28220<br>Phone: 7049018317 | Invoice #:<br>Date:               | CORP1212<br>01/21/2021  | Enviro-Master<br>PO Box 12350<br>Charlotte, NC 28220<br>Phone: 7049018317 | Invoice #:<br>Date: | CORP12<br>01/21/20             | Zoom                                   | - 909    | % +    | :3                           | - |
| Email: mhanschke@enviro-master.com                                        | Route:                            | CORP1 (New<br>Employee) | Email: mhanschke@enviro-master.com                                        | Route:              | CORP1<br>Emplo <mark>ye</mark> | Print                                  |          |        | Ctrl+P                       |   |
| Billing Address                                                           | Service Address                   |                         | Billing Address                                                           |                     | Cast                           |                                        |          |        |                              |   |
| 5200 77 Center Drive                                                      | 5200 77 Center Drive<br>Suite 500 | 5200 77 Center Drive    | 5200 77 Center Drive<br>Suite 500                                         |                     | Find                           |                                        |          | Ctrl+F |                              |   |

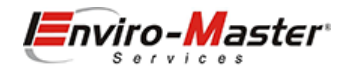

#### - Paperless

Invoices are created for all accounts that are routed and not suspended. The paperless flag means that the invoice will not be printed.

| Custo | mers / 🕈 / Home / Customers        |                         |              |         |       |              |                             |          |             |
|-------|------------------------------------|-------------------------|--------------|---------|-------|--------------|-----------------------------|----------|-------------|
| ≡Men  | u - @ - Z                          |                         |              |         |       |              |                             |          | Search Cus  |
| Cast  | Customer                           | Address                 | City 💌       | State 💌 | Zip 💌 | Phone 💌      | Email                       | Active 💌 | Paperless 💽 |
| 16    | Enviro Testing School - Location A | 100 Main St             | Fort Mill    | SC      | 29715 | 513-652-3710 | mhanschke@gmail.com         |          |             |
| 17    | Enviro Testing School - Location B | <u>j</u>                |              |         |       |              |                             |          |             |
| 18    | envy                               | 11655 Flat Branch Cl Dr | Charlotte    | NC      | 28277 | 123          | mh@gmail.com                |          |             |
| 19    | mh                                 | ]                       |              | MH      |       | 5136523710   | mhanschke@enviro-master.com |          |             |
| 20    | MH 12                              | Woodvine Court          | Indian Trail | NC      | 28079 | 5136523710   | mhanschke@gmail.com         |          |             |
| 21    | MH-01s                             | 2027 Morson St          | Charlotte    | NC      | 28208 | 513          | mhanschke@gmail.com         |          |             |
| 22    | MH-11\lot 1                        | 100 Main St             | Fort Mill    | SC      | 29715 | 5136523710   | mhanschke@enviro-master.com |          | <b>~</b>    |
| 23    | MH-12\Lot2                         | 5555 City Center        | Charlotte    | NC      | 28277 | 5136523710   | mhanschke@@gmail.com        |          |             |
| 24    | MH-17                              | 9805 Longstone Ln       | Charlotte    | NC      | 28277 | 7049018317   | mhanschke@enviro-master.com |          |             |

#### - Suspended

#### Invoices are created for all accounts that are routed and not suspended. The suspended flag means that the invoices will not be created or printed.

| Route Schedule / 🚖 / Home / Route Schedule |           |           |               |              |              |           |             |    |               |   |      |     |                                   |           |                            |                 |          |              |   |
|--------------------------------------------|-----------|-----------|---------------|--------------|--------------|-----------|-------------|----|---------------|---|------|-----|-----------------------------------|-----------|----------------------------|-----------------|----------|--------------|---|
|                                            |           |           |               |              |              |           |             |    |               |   |      |     |                                   |           |                            |                 |          |              |   |
| ≡Me                                        | nu 👻 🗞 👻  | ĸ         | C Refresh/Cle | ear Fi       | lters        |           |             |    |               |   |      |     | Actions Legend:                   | Not Optin | ized 📁 Stop Completed 📧    | Customer Detail | + Create | 👕 Delete Sto | p |
|                                            |           |           |               |              |              |           |             |    |               |   |      |     |                                   |           |                            |                 |          |              |   |
| O Las                                      | t         |           |               |              |              |           |             |    |               |   |      |     |                                   |           |                            |                 |          |              |   |
|                                            | Frequency | $\forall$ | Route         | $\mathbb{T}$ | Date         | Day 🔻     | Assigned To |    | Assigned Date | W | Stop | W   | Customer 4                        |           | Service Address            | V               | ] Su     | spended      | W |
| 10                                         | weekiy    |           | CORFZ         |              | 01/15/2021   | Tuesuay   | CONF2       | 0  | 1/15/2021     |   |      | 2 1 |                                   | 100 101a  | 11 JULOU UNIII, JU 297 1 J |                 |          | 0            |   |
| 11                                         | Weekly-Th |           | CORP5         |              | 02/11/2021 🔻 | Thursday  | CORP5       | 02 | 2/11/2021     |   |      | 6 E | nviro Testing School - Location A | 100 Ma    | n St Fort Mill, SC 29715   |                 |          |              |   |
| 12                                         | Weekly-M  |           | CORP5         |              | 01/25/2021 🔻 | Monday    | CORP5       | 01 | 1/25/2021     |   |      | 6 E | nviro Testing School - Location A | 100 Ma    | n St Fort Mill, SC 29715   |                 |          |              |   |
| 13                                         | weekly    |           | CORP2         |              | 01/19/2021 🔻 | Tuesday   | CORP2       | 01 | 1/19/2021     |   |      | 0 0 | China Chef                        | Kit Lay   | ernley, NV 89408           |                 |          | <b>~</b>     |   |
| 14                                         | weekly    |           | CORP2         |              | 01/18/2021 🔻 | Monday    | CORP2       | 01 | 1/18/2021     |   |      | 2 0 | BRE:T-Mobile - Jefferson - CO     | Mitchel   | Court River Rouge, MI      | 48218           |          | <b>~</b>     |   |
| 15                                         | weekly    |           | CORP2         |              | 01/21/2021 🔻 | Thursday  | CORP2       | 01 | 1/21/2021     |   |      | 1 0 | BRE:T-Mobile - Jefferson - CO     | Mitchel   | Court River Rouge, MI      | 48218           |          | <b>~</b>     |   |
| 16                                         | weekly    |           | CORP2         |              | 01/20/2021 🔻 | Wednesday | CORP2       | 01 | 1/20/2021     |   |      | 4 0 | Tastle Aventura                   | Suite 50  | 0 Charlotte, NC 28217      |                 |          |              |   |
| 17                                         | weekly    |           | CORP5         |              | 01/18/2021 🔻 | Monday    | CORP5       | 01 | 1/18/2021     |   |      | 3 ( | Tastle Aventura                   | Suite 50  | 0 Charlotte, NC 28217      |                 |          |              |   |
| 18                                         | weekly-2  |           | CORP1         |              | 01/21/2021 🔻 | Thursday  | CORP1       | 01 | 1/21/2021     |   |      | 0 0 | Tastle Aventura                   | Suite 50  | 0 Charlotte, NC 28217      |                 |          |              |   |
| 19                                         | weekly    |           | CORP2         |              | 01/19/2021 = | Tuesday   | CORP2       | 01 | 1/19/2021     |   |      | 3 ( | Tastle Aventura                   | Suite 50  | 0 Charlotte, NC 28217      |                 |          |              |   |